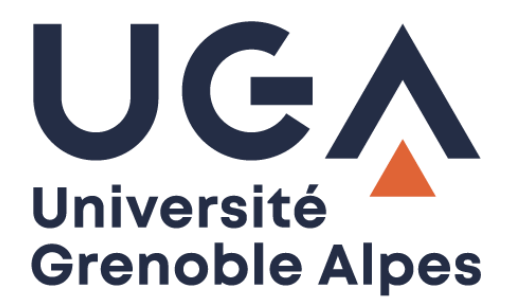

# La connexion VPN

Installation et connexion du client VPN sur Windows 10

Procédure à destination des personnels

DGD SI - Université Grenoble Alpes https://services-numeriques.univ-grenoble-alpes.fr Assistance 04 57 42 13 13 – help@univ-grenoble-alpes.fr

# Table des matières

| Prérequis    | . 3 |
|--------------|-----|
| Installation | . 3 |
| Connexion    | 12  |

## Prérequis

Pour pouvoir accéder à ce service, l'utilisateur doit :

- Disposer d'une **connexion active à internet**, l'installation nécessitant un téléchargement et une authentification sur les serveurs universitaires ;
- Disposer d'un compte Triode (Agalan) et avoir reçu ses identifiants de connexion de l'université.

### Installation

L'installation du client VPN sur un équipement connecté vous permettra d'avoir accès aux **ressources en ligne de l'université**, depuis n'importe quel point d'accès Internet.

Pour l'installation, rendez-vous sur le site <u>nomadisme.grenet.fr</u>, et cliquez sur « Installation & Suppression du client VPN » sous le cadre « Le VPN ».

| <b>Nomadisme</b> Université G                                                                                                    | renoble Alpes                                                                                                    | Université<br>Grenoble Alpes                                                                                                    |
|----------------------------------------------------------------------------------------------------|----------------------------------------------------------------------------------------------------|----------------------------------------------------------------------------------------------------|
| Bienvenue sur le site dédie au No                                                                                                    | madisme au sein de l'Université Grenoble                                                                                                    | e Alpes !                                                                                                    |
| Nomade [nomad] adject/ref substant/<br>Définition : qui ne reste pas longtemps au mêm<br>Synonymes : itinérant, errant<br>L'Université Grenoble Alpes met à la disp<br>ressources internes. Selon votre situation g<br>via une connexion Wi-Fi depuis les différent<br>accès totalement sécurisé aux ressources<br>production du compile VBM pues de supra                                                                                                    | e endroit, qui est caractérisé par des déplacements continuel<br>osition de ses populations nomades diverses possibili<br>eographique et vos besoins, les modalités d'accès offerte<br>s sites de l'université ou depuis nombre d'établissement<br>internes de votre structure depuis n'importe quelle con                                                                                                    | s.<br>tés d'accès à Internet ainsi qu'à certaines<br>es diffèrent, allant d'un simple accès Internet<br>ts issus du milieu de l'éducation, jusqu'à un<br>inexion réseau pré-existante via l'utilisation                                                                                                    |
| Le portail captif                                                                                                    | Le VPN                                                                                                    | eduroam                                                                                                    |
| réseau wifi-campus<br>Principe de Fonctionnement                                                                                                    | Tout accès Internet<br>Principe de Fonctionnement                                                                                                    | réseau eduroam Principe de Fonctionnement                                                                                                    |
| Le principe d'un portail captif est le suivant:<br>un-e utilisateur-trice se connecte à un<br>réseau Wi-Fi ouvert (sans sécurité) ou par<br>exemple sur un poste fixe en libre-service.<br>Aucun accès réseau n'est disponible.<br>Lorsqu'il-elle ouvre un quelconque<br>navigateur Web, la première requête est<br>"capturée" et redirigée vers une page<br>spécifique (d'où le terme de "portail captif")<br>qui lui demandera de renseigner un<br>identifiant de connexion et son mot de | Un accès VPN ("Virtual Private Network", ∧<br>soit "Réseau Privé Virtuel") permet la<br>oréation d'une connexion sécurisée vers le<br>réseau interne de l'établissement à travers<br>pout accès réseau public, y compris si ce<br>ernier ne propose nativement aucune<br>sicurité d'accès.<br>Ce te connexion crée un "tunnel" qui chiffre<br>les données transitant entre votre<br>équipement et le réseau de destination, en<br>l'ocurrence ici celui de l'établissement,<br>une correcte à cirst d'ablissement. | eduroam ("education<br>roaming", soit<br>"itinérance pour<br>l'éducation", le terme "éducation" devant<br>être pris au sens large) est une initiative<br>ayant conduit à la création d'une<br>fédération internationale d'établissements<br>relevant tous de l'éducation, de<br>l'enseignement et de la recherche.<br>Tout établissement membre de cette<br>fédération met à disposition des<br>peruletions déseadent de tout suits |
| passe associe.<br>Une fois authentifié-e, l'utilisateur trice aura<br>alors accès à Internet ainsi qu'à certains<br>services réseau mis à sa disposition via<br>cette méthode d'accès.                                                                                                    | Vouspermettant ainsi d'obtenir un acces a<br>certais services de manière équivalente à<br>ce qui vous serait offert depuis un poste fixe<br>Usage & Utilisation<br>Installation & Suppression du Client VPN<br>Problèmes d'Utilisation du Client                                                                                                    | populations dependant de tout autre<br>membre un acoès Wi-Fi à Internet (et à<br>quelques autres services) depuis son(ses)<br>propre(s) site(s) géographique(s).<br>L'authentification de la connexion s'opère<br>Usage & Utilisation                                                                                                    |

Cliquez ensuite sur le logo de l'Université Grenoble Alpes.

Rappel : Pour l'installation du logiciel, vous devez préalablement être connecté à Internet.

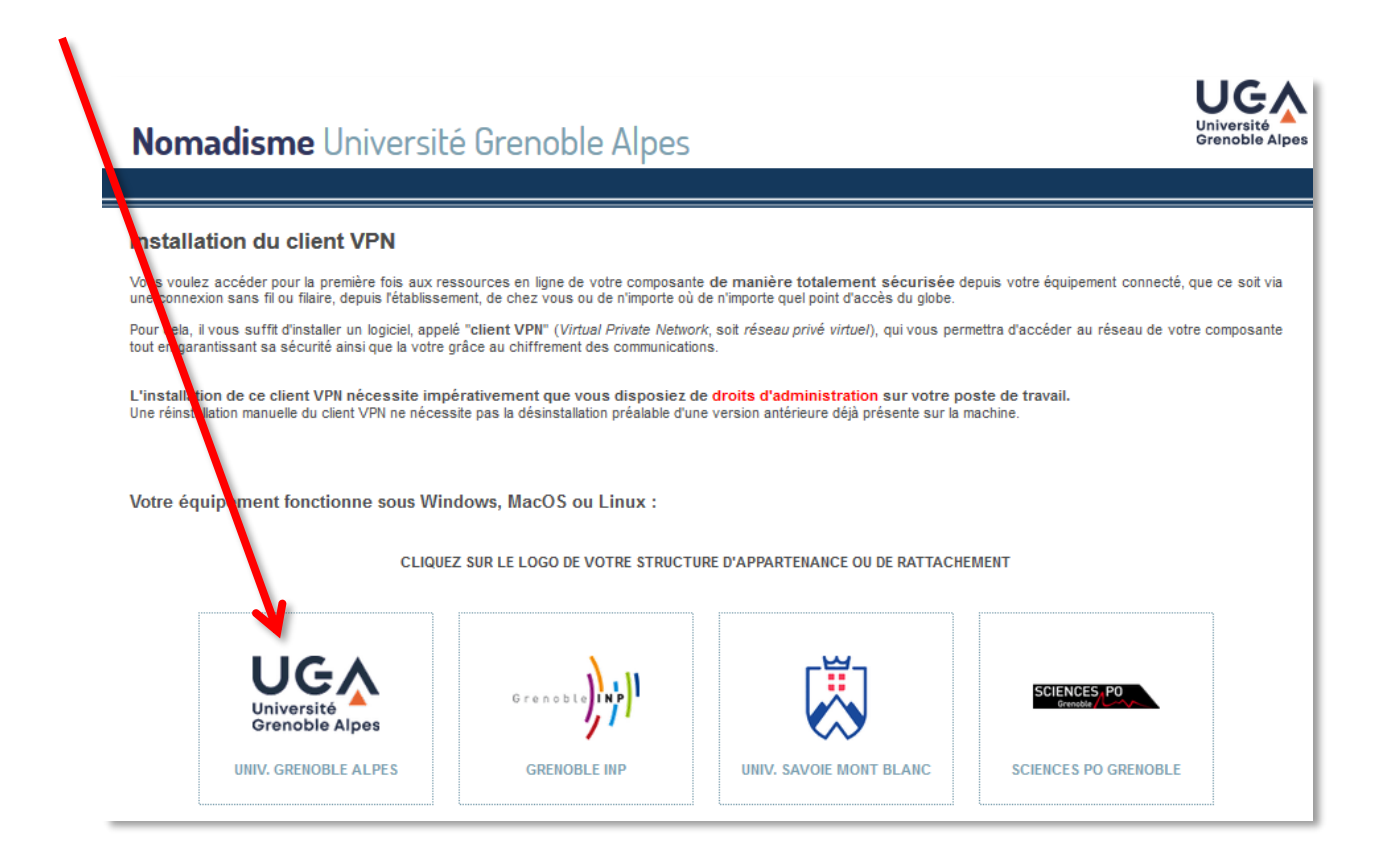

Vous devrez alors renseigner votre Profil, votre Identifiant, et votre Mot de passe.

Dans le champ *Profil*, choisissez « Personnels de l'UGA ». Votre *Identifiant* et votre *Mot de passe* sont **ceux de l'université** (ceux que vous utilisez pour vous connecter à votre ordinateur, votre messagerie ou à l'Intranet).

| Bienvenue sur le VPN de la Communauté Université Grenoble Alpes !                                                                                                    | La présente charte vous informe de vos et nos<br>engagements et responsabilités :                                                                                                    |
|----------------------------------------------------------------------------------------------------|----------------------------------------------------------------------------------------------------|
| Avantages d'un accès VPN<br>Le service VPN vous permet d'établir une <b>liaison sécurisée (chiffrée)</b> vers les ressources de<br>votre établissement (intranet, service de partage de fichiers) depuis n'importe quel accès<br>Internet : accès sans-fil ou filaire mis à disposition par un établissement de la communauté                                                                                                    | <ul> <li>Article 1 : Objet de cette charte</li> <li>Article 2 : Avertissements relatifs à la sécurité</li> <li>Article 3 : Vos engagements et responsabilité</li> <li>Article 4 : Engagements et responsabilité de l'UGA</li> </ul>                                                                                                    |
| Université Grénoble Alpes, not-spot quelconque, pox ADSL/hore, residences CROUS<br>Afin de garantir la sécurité de vos échanges, il est impératif d'utiliser le service VPN si vous<br>faites transiter des données à caractère professionnel à destination de votre réseau<br>d'établissement depuis un accès extérieur, quel qu'il soit.<br>En effet, les réseaux sans-fil utilisant un service de portail captif sont majoritairement des<br>réseaux ouverts, leur absence de sécurité n'est donc pas adaptée si vous vous apprêtez à<br>transmettre des données confidentielles.<br>Utilisation de l'accès VPN | Remarque importante<br>Utilisateurs d'Android : utilisez Google Play.<br>Utilisateurs d'105 : utilisez l'App Store.<br>Effectuez une recherche avec le mot-clé "AnyConnect" et<br>installez le client VPN Cisco. Exécutez-le et connectez-vous<br>sur vpn.grenet.fr à l'aide de vos identifiants.<br>Dans ce cas de figure, vous n'avez pas à vous identifier<br>maintenant via la boîte de dialogue ci-dessous. |
| L'accès VPN est rendu possible par l'utilisation d'un logiciel spécifique, appelé " <b>client VPN</b> ".<br>Afin d'installer ce logiciel, vous devez vous connecter une première fois avec vos identifiants via<br>la boîte de dialogue ci-contre. Une fois installé, vous n'aurez plus à vous connecter via votre<br>navigateur mais directement depuis ce client, et ce avec les mêmes identifiants.                                                                                                    | Installation du client VPN                                                                                                    |
| L'installation de ce dient VPN nécessite impérativement que vous disposiez de <b>droits</b><br>d'administration sur votre poste de travail.                                                                                                    | Vous reconnaissez avoir pris connaissance et accepté la<br>charte ci-dessus d'utilisation du service VPN.                                                                                                    |
| L'installation peut être automatique sur les systèmes Windows et MacOS mais nécessite la<br>présence préalable sur votre équipement d'un interpréteur Java récent, disponible sur le site<br>www.java.com (vous pouvez le télécharger grâce au service de portail captif). L'interpréteur<br>Java n'est pas requis si vous utilisez le navigateur Internet Explorer sous Windows.                                                                                                    | Les champs de saisie de l'identifiant et du mot de pesse<br>ci-dessous sont sécurisés.<br>Veuillez sélectionner votre profil puis saisir                                                                                                    |
| En cas d'installation manuelle, vous devrez renseigner lors de la première connexion l'adresse<br>utilisée par notre infrastructure : vpn.grenet.fr.                                                                                                    | Profil Personnels de l'UGA                                                                                                    |
| Vous trouverez de plus amples informations sur notre site dedie : nomadisme.grenet.fr.                                                                                                    | Identifiant                                                                                                    |
| Utilisation de vos données personnelles                                                                                                    | Mot de passe                                                                                                    |

Cliquez ensuite sur Installation.

Une nouvelle page s'ouvre, cliquez sur le bouton « Download for Windows » pour lancer le téléchargement.

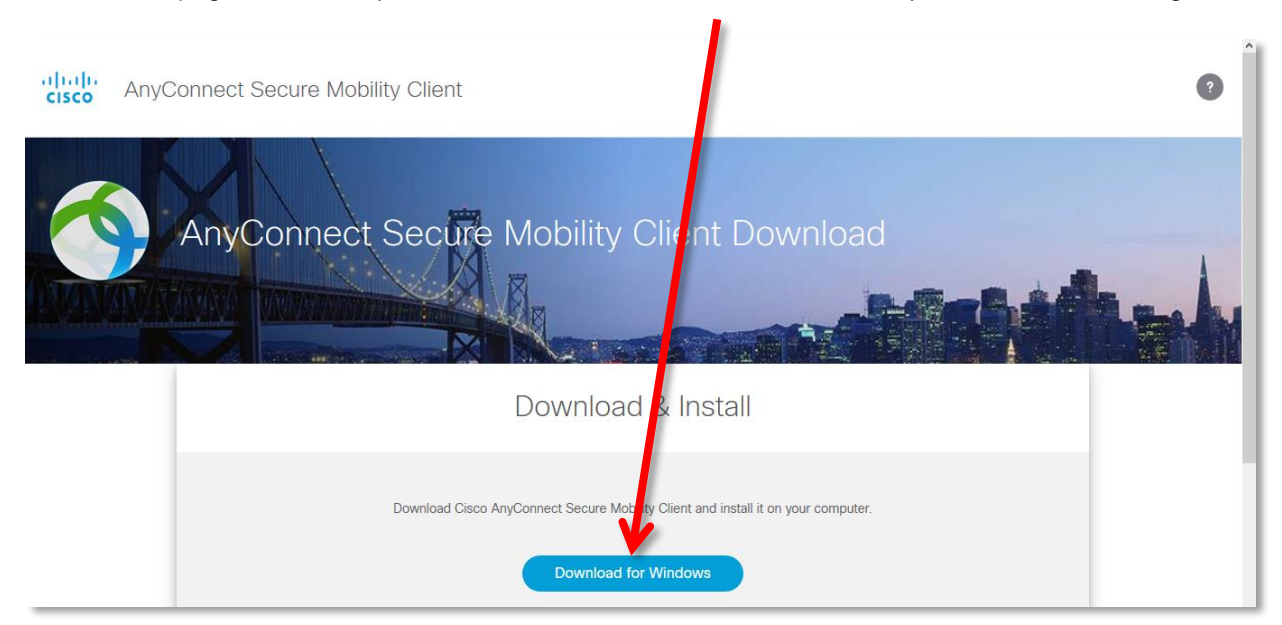

DGD SI - Université Grenoble Alpes https://services-numeriques.univ-grenoble-alpes.fr Assistance 04 57 42 13 13 – help@univ-grenoble-alpes.fr Dans la petite fenêtre qui s'ouvre ensuite, cliquez sur « Enregistrer le fichier ».

| Ouverture de anyconnect-win-4.8.0204                                     | 2-core-1 pn-webdeploy-k9.exe X |
|--------------------------------------------------------------------------|--------------------------------|
| Vous avez choisi d'ouvrir :                                              |                                |
| anyconnect-win-4.8.02042-con                                             | re-vpn-v ebdeploy-k9.exe       |
| qui est un fichier de type : Binar<br>à partir de : https://vpn.grenet.f | y File (8,8 Mo)<br>r           |
| Voulez-vous enregistrer ce fichier ?                                     |                                |
|                                                                          | Enregistrer le fichier Annuler |

Une fois l'enregistrement effectué, retrouvez le fichier (généralement dans votre dossier « Téléchargements »), et ouvrez-le pour lancer l'installation (en double-cliquant dessus). Cliquez sur « Exécuter ».

| Fichier ou | ivert - Avertissement de sécurité                                                                                                    | ×          |
|------------|----------------------------------------------------------------------------------------------------|------------|
| Voulez-    | vous exécuter ce fichier ?                                                                                                    | $\square$  |
|            | Nom :nyconnect-win-4.8.02042-core-vpn-webdeploy-k9                                                                                                    | te         |
|            | Éditeur: <u>Cisco Systems, Inc.</u>                                                                                                    |            |
|            | Type: Application                                                                                                    |            |
|            | De : C:\Users\imbermel\Desktop\anyconnect_win-4.8.0204.                                                                                                    |            |
|            | Exécuter Annuler                                                                                                    |            |
| 🗹 Toujo    | ours demander avant d'ouvrir ce fichier                                                                                                    |            |
| ۲          | Les fichiers téléchargés depuis Internet peuvent être utiles, mais ce ty<br>de fichier présente un danger potentiel. N'exécutez que les logiciels o<br>éditeurs approuvés par vous. <u>Quels sont les risques ?</u> | /pe<br>des |

Ensuite, cliquez sur « Next ».

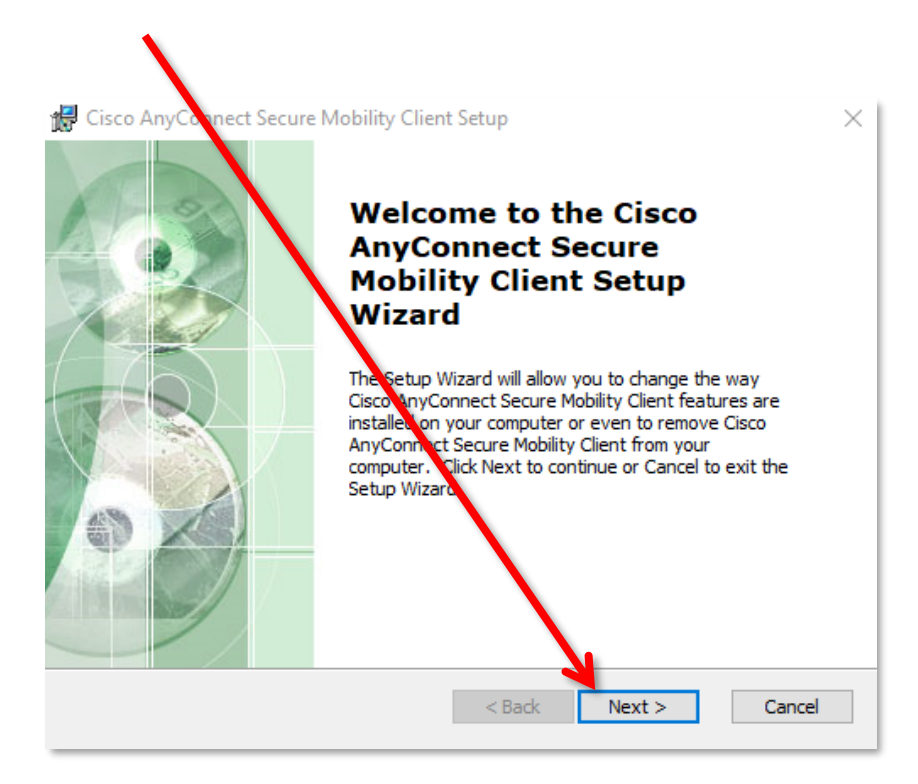

Sélectionnez « I accept the terms in the License Agreement », et cliquez sur « Next ».

| Cisco AnyConnect Secure Mobility Client Setup ×<br>End-User License Agreement Please read the following license agreement carefully |
|----------------------------------------------------------------------------------------------------|
| Supplemental End User License Agreement<br>for AnyConnect® Secure Mobility Client v4.x<br>and other VPN-related Software            |
|                                                                                                    |

Cliquez sur « Install ».

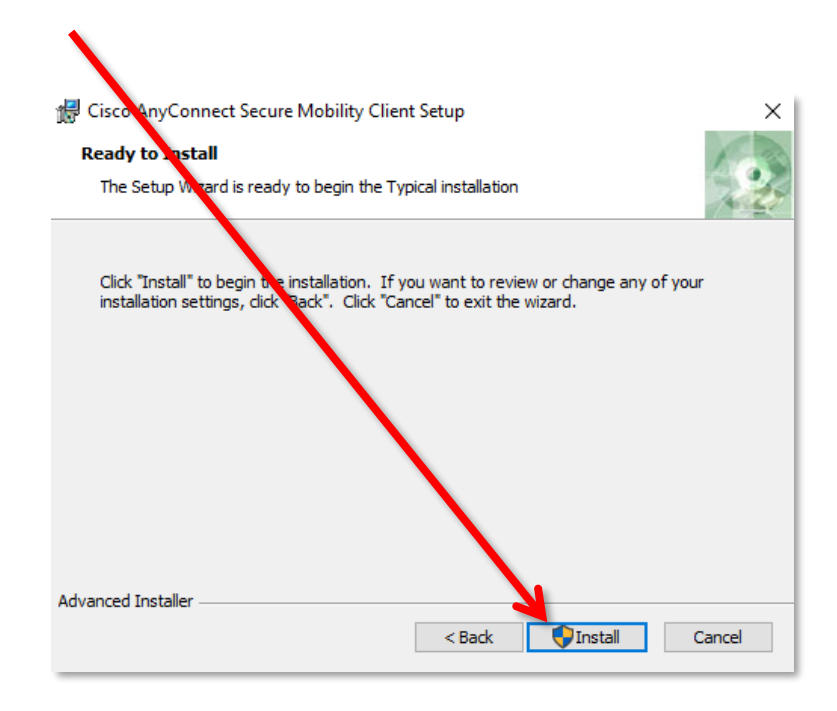

Vous devez autoriser l'application AnyConnect Secure Mobility Client à apporter des modifications à votre ordinateur pour pouvoir procéder à l'installation.

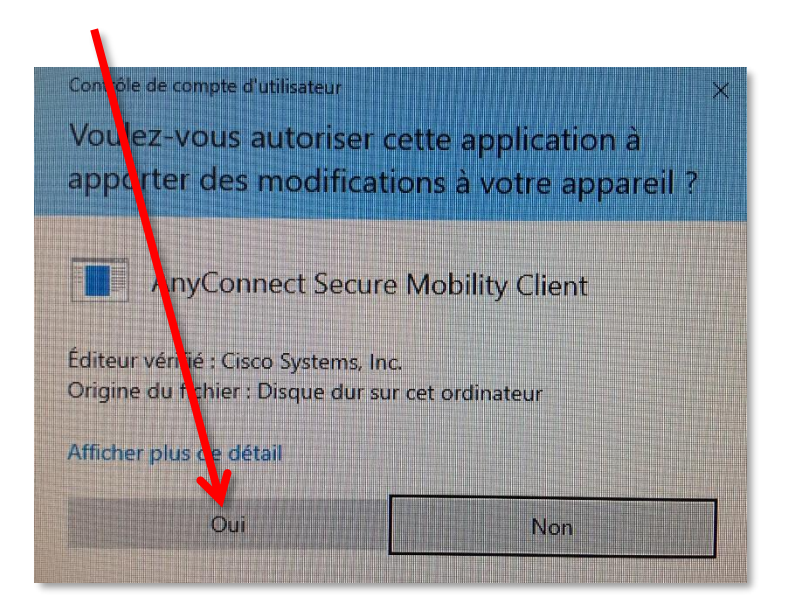

Attendez la fin de l'installation du client VPN.

| Cisco AnyCon                                       | nect Secure Mobility Client Setup                                                               | ×      |  |  |  |  |  |
|----------------------------------------------------|-------------------------------------------------------------------------------------------------|--------|--|--|--|--|--|
| Installing Cisco AnyConnect Secure Mobility Client |                                                                                                 |        |  |  |  |  |  |
| Please wait<br>Client. This                        | while the Setup Wizard installs Cisco AnyConnect Secure Mobility<br>s may take several minutes. |        |  |  |  |  |  |
| Status:                                            | Copying new files                                                                               |        |  |  |  |  |  |
|                                                    |                                                                                                 |        |  |  |  |  |  |
|                                                    |                                                                                                 |        |  |  |  |  |  |
|                                                    |                                                                                                 |        |  |  |  |  |  |
|                                                    |                                                                                                 |        |  |  |  |  |  |
| Advanced Installer                                 |                                                                                                 |        |  |  |  |  |  |
|                                                    | < Back Next >                                                                                   | Cancel |  |  |  |  |  |

L'installation est terminée. Cliquez sur « Finish ».

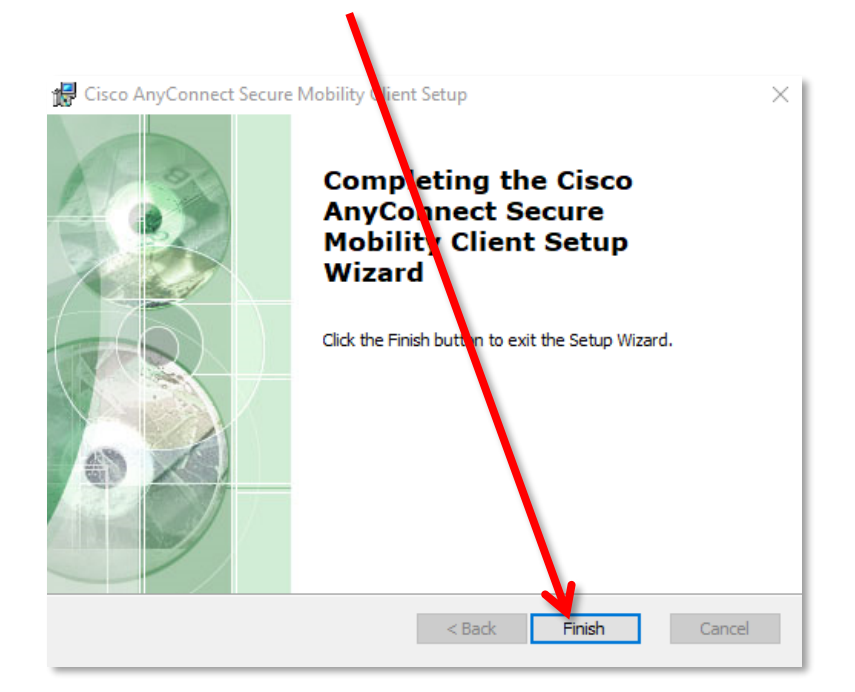

Chercher l'application Cisco AnyConnect Secure Mobility Client sur votre ordinateur et cliquez dessus pour la lancer.

| Tout Applications Documents                                                                                                    | Parametres      | Web Plus 🔻 Commentaires …                                                                                                    |
|----------------------------------------------------------------------------------------------------|-----------------|----------------------------------------------------------------------------------------------------|
| Meilleur résultat         Image: Secure Mobility Client Application         Applications         Image: Secure Secure Mobility Client Applications         Image: Secure Client Secure Mobility Client Applications         Image: Secure Client Secure Mobility Client Secure Mobility Client Secure Mobi | ility →         | <ul> <li>Cisco AnyConnect Secure Mobility Client<br/>Application</li> <li>Ouvrir</li> <li>Cisco AnyConnect Secure Mobility Client<br/>Application</li> <li>Secure nate qu'administrateur</li> <li>Secure nate qu'administrateur</li> <li>Ouvrir l'emplacement du fichier</li> <li>Épingler au menu Démarrer</li> <li>Épingler à la barre des tâches</li> <li>Désinstaller</li> </ul> |
|                                                                                                    |                 |                                                                                                    |
| H 🚍 🌖 🥥 🥥                                                                                                    | ::: <b>&gt;</b> | <u>v</u> ] 🦗                                                                                                    |

Le VPN est maintenant installé sur votre ordinateur.

| 🕙 Cisco | o AnyConne                      | ct   vpn.grenet.fr                                      |    |        | × |              |                                                                                     |              |         |                |
|---------|---------------------------------|---------------------------------------------------------|----|--------|---|--------------|-------------------------------------------------------------------------------------|--------------|---------|----------------|
|         | Veuillez séle<br>saisir vos ide | ctionner votre profil puis<br>entifiant et mot de passe |    |        |   |              |                                                                                     |              |         |                |
|         | Group:                          | Personnels de l' UGA                                    |    | ~      |   | Sisco Any    | Connect Secure Mobility Client                                                      |              |         | ×              |
|         | Username:                       |                                                         |    |        | ] |              |                                                                                     |              |         |                |
|         | Password:                       |                                                         |    |        | ] |              | VPN:<br>Veuillez sélectionner votre profil ;<br>saisir vos identifiant et mot de pa | ouis<br>Isse |         |                |
|         |                                 |                                                         | ОК | Cancel | ] | _            | vpn.grenet.fr                                                                       | ~            | Connect | 1              |
|         |                                 |                                                         |    |        |   |              |                                                                                     |              |         |                |
|         |                                 |                                                         |    |        | 1 | <b>Ö</b> (i) |                                                                                     |              |         | luilu<br>cisco |

La connexion VPN – Installation et connexion du client VPN sur Windows 10 12 mai 2020

Les fois prochaines, vous retrouverez votre logiciel dans votre barre des tâches, en bas à droite.

En cliquant sur l'icône, vous obtenez le statut de votre connexion.

Vous pouvez également vous déconnecter du VPN.

| S Cisco AnyC | onnect Secure Mobility Client                        | -    | -                 | ×     |
|--------------|------------------------------------------------------|------|-------------------|-------|
|              | VPN:<br>Connected to vpn.grenet.fr.<br>vpn.grenet.fr |      | Déconne           | xion  |
| 00.22.56     |                                                      |      |                   | IPv4  |
| <b>\$</b> () |                                                      | _    |                   | É     |
|              | x <sup>2</sup> ~ 🗿 🐑 🖫                               | ⊇ 4× | 10:26<br>14/12/20 | n17 🖓 |

Si la connexion ne s'établie pas d'elle-même, renseignez « vpn.grenet.fr » dans le champ déroulant, puis cliquez sur « Connecter ». Pour vous authentifier, utilisez vos identifiants UGA (login et mot de passe).

#### Connexion

Pour connecter le VPN lorsqu'il est déjà installé sur votre équipement, vous pouvez :

- Soit cliquer sur l'icône dans votre barre des tâches en bas à droite de votre écran (attention, 2 K il faut parfois cliquer sur la petite flèche afin d'avoir accès à toutes les icônes). \* t. × k, B -0 ۹ 10:29 へ 宮 町 🗸 14/12/2017

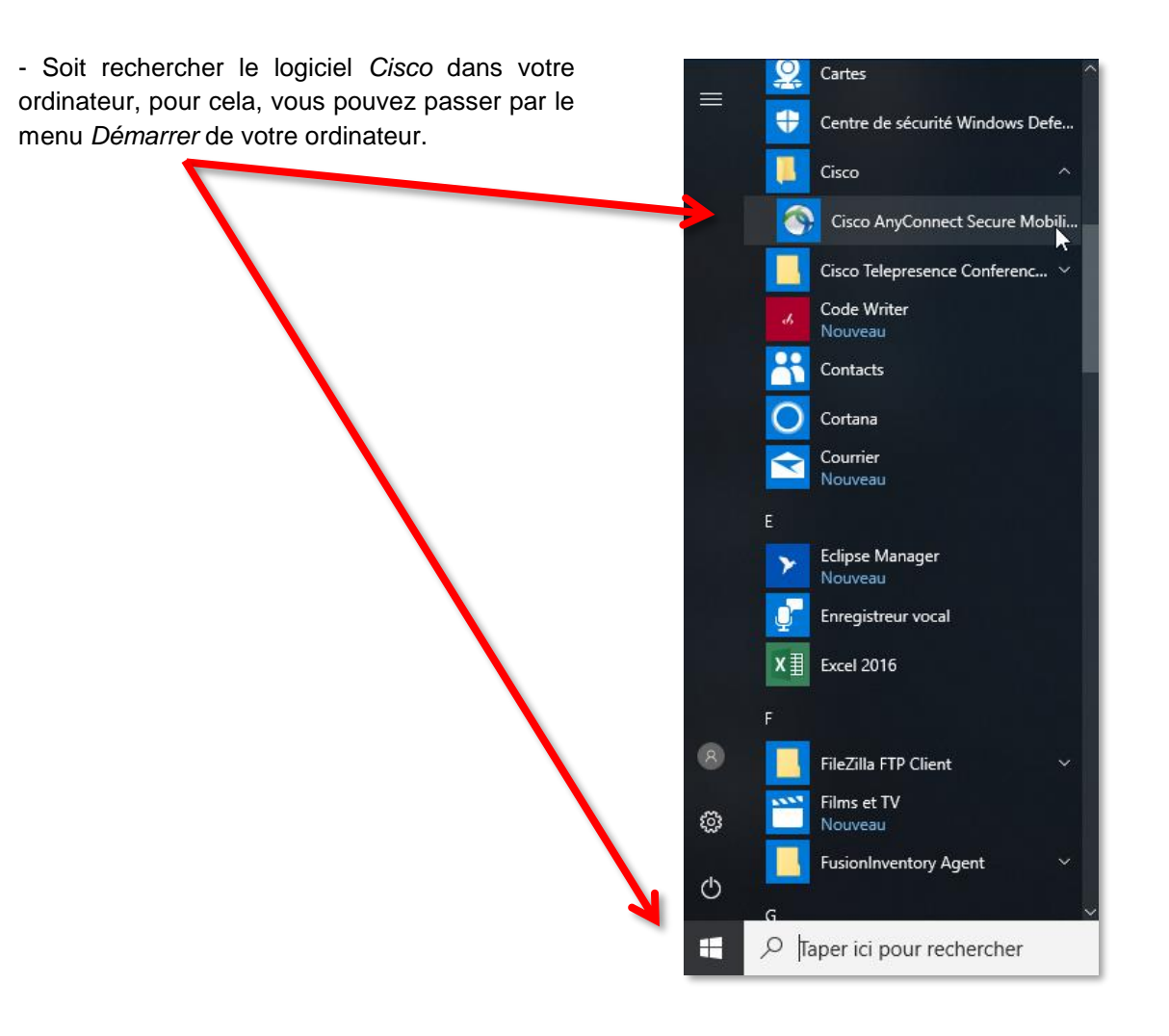

La fenêtre du VPN s'ouvre. Vous devez cliquer sur le bouton **Connecter**. Dans le menu déroulant du champ « Groupe », choisissez *Personnels de l'UGA*, puis renseignez vos identifiants. Cliquez ensuite sur **OK** pour lancer la connexion.

| 🕥 Cisc | o AnyConnect   vpn                                                                                   | n.grenet.fr                                                          |           | ×            |                                                                                                    |       |
|--------|----------------------------------------------------------------------------------------------------|----------------------------------------------------------------------|-----------|--------------|----------------------------------------------------------------------------------------------------|-------|
|        | Veuillez sélectionner<br>saisir vos identifiant<br>Groupe :<br>Nom d'utilisateur :<br>Mot de passe : | votre profil puis<br>et mot de passe<br>Personnels de l'UGA<br>login | OK Cancel | Cisco Any    | Connect Secure Mobility Client<br><b>VPN:</b><br>Veuillez sélectionner votre profil p<br>saisir vos identifiant et mot de pas<br>Vpn.grenet.fr | - C × |
| _      |                                                                                                    |                                                                      |           | <b>\$</b> () |                                                                                                    |       |

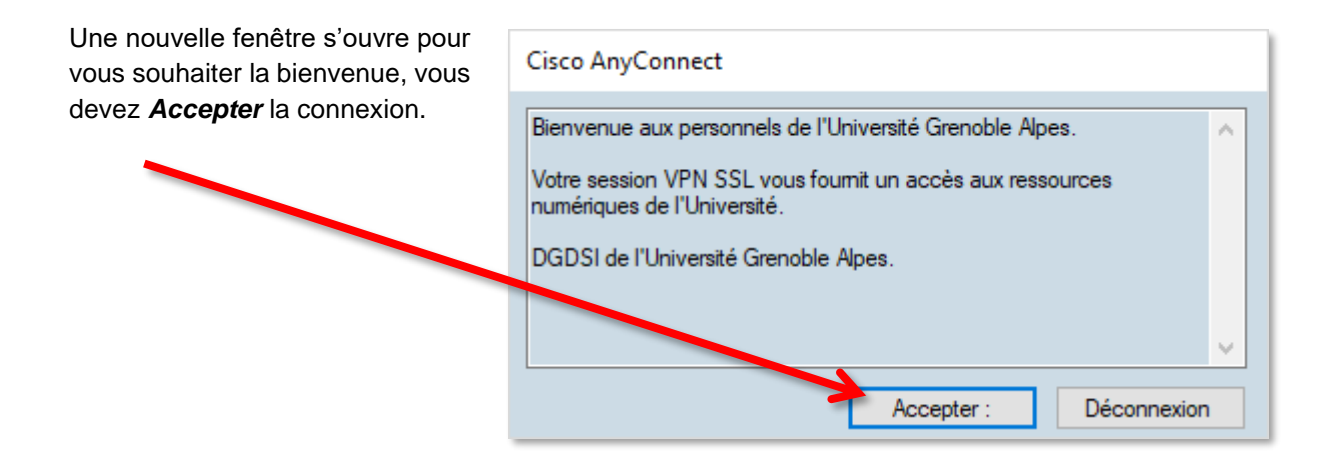

La connexion est établie.

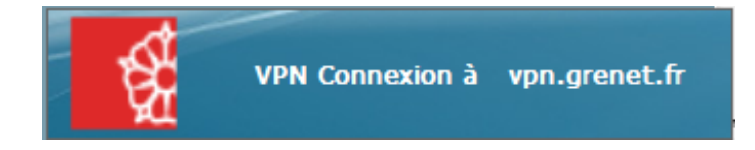